#### Enregistrement EMM Intune pour Android -Manuel d'utilisation

Überarbeitet von Malnati Ivo, FIN-KAIO-BS-A • ungefähr einen Monat her • 15 Ansichten •

# **Enregistrement** EMM Intune pour Android - Manuel d'utilisation

Avant que le terminal mobile puisse utiliser des applications et des données professionnelles, il doit être enregistré auprès de la plate-forme centrale "Enterprise Mobility Management".

#### Exigences préalables

Les exigences ci-dessous visent à garantir que l'appareil Android répond aux conditions techniques requises et que l'utilisateur dispose des informations et ressources nécessaires pour installer et utiliser le service EMM d'Intune avec succès.

# • Si l'ancienne solution EMM MobileIron est encore installée, elle doit être préalablement mise hors service conformément à KB007918. Les deux variantes ne peuvent pas être installées en parallèle.

- Système d'exploitation minimum : Android 10 (les appareils Huawei ne sont pas pris en charge) Cette exigence vise garantir que le système d'exploitation Android installé sur le téléphone mobile ou la tablette correspond au moins à la version 10 afin d'assurer sa compatibilité avec le service EMM d'Intune.
- Installation préalable de Microsoft Authenticator sur le téléphone mobile ou la tablette
  L'installation préalable de l'application Microsoft Authenticator est nécessaire pour garantir que l'appareil
  est prêt pour les procédures d'authentification et d'accès au service EMM d'Intune.
- Code PIN de la carte SIM

Vous devez impérativement connaître le code PIN de votre carte SIM, car il est possible que vous deviez le saisir lors de l'installation de l'appareil.

Code PIN de l'appareil mobile (au moins 8 caractères)

Vous devez impérativement connaître le code PIN de votre appareil mobile, car il pourrait vous être demandé lors du processus d'installation. Le code PIN devrait comporter au moins 8 caractères.

Compte Google et mot de passe correspondant

Vous devez disposer d'un compte Google et du mot de passe correspondant pour relier le service EMM d'Intune à l'appareil Android et terminer l'installation.

• Espace de stockage suffisant sur l'appareil mobile

Il est important de s'assurer que l'appareil Android dispose d'un espace de stockage suffisant (3GB) pour installer le service EMM d'Intune ainsi que les autres applis et données nécessaires.

• Facultatif : Sauvegarde préalable de votre mobile

Bien que cette mesure soit facultative, il est recommandé de sauvegarder votre mobile avant d'installer le service EMM d'Intune afin de garantir que toutes les données importantes sont en lieu sûr.

ATTENTION : Il est possible qu'en raison des différents systèmes d'exploitation et types d'appareils, les différentes étapes du mode d'emploi apparaissent en partie dans un ordre différent chez vous. De même, il peut arriver que la connexion réseau soit trop faible, selon la connexion WLAN. Si possible, effectuez l'installation avec les données mobiles.

# Étape 1:

Ouvrez le Play Store. Cherchez l'appli Portail d'entreprise et activez-la. Ouvrez le Portail d'entreprise que vous venez d'installer.

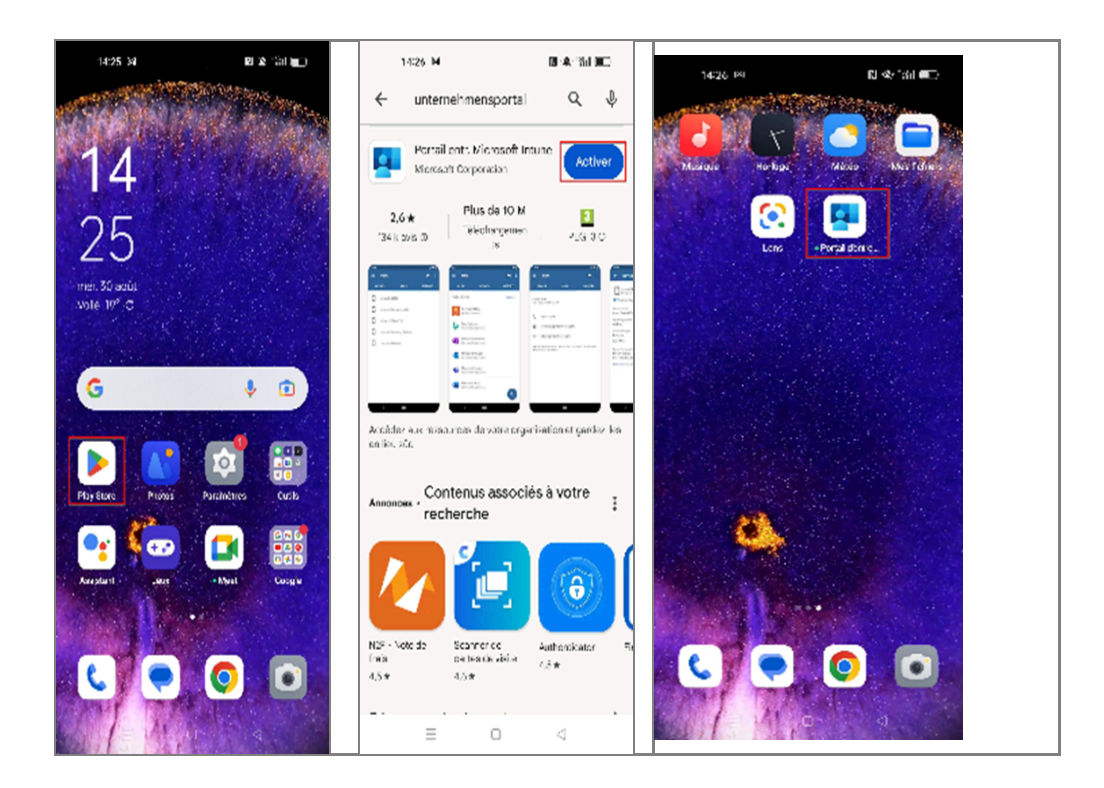

# Étape 2:

Ouvrez l'application "Intune Portail d'entreprise", que vous venez d'installer. Appuyez ensuite sur "Se connecter". Dans le champ vide, vous pouvez maintenant saisir l'adresse e-mail du canton et appuyer sur "Suivant". Vous pouvez maintenant saisir votre mot de passe (et non votre code NIP !), dont vous avez également besoin pour déverrouiller votre ordinateur (professionnel) (le KWP).

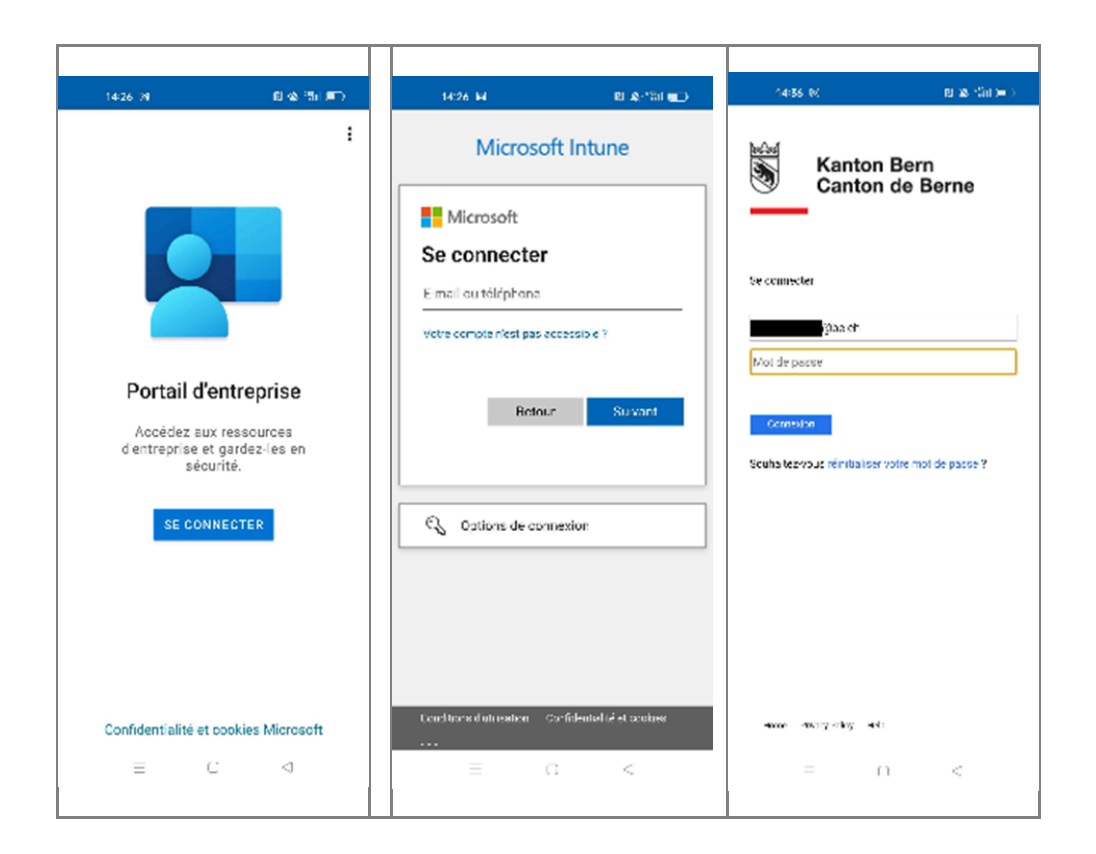

# Étape 3:

La configuration du smartphone peut maintenant être lancée. Vous pouvez appuyer sur "Démarrer" Il vous sera montré tout ce qui est visible et géré par l'administrateur Intune. Ensuite, sélectionner "Continuer". La configuration du profil de travail démarre alors. Avant de procéder à la configuration définitive, vous devez vous authentifier. Selon les paramètres de l'application Microsoft Authenticator, il est possible de saisir le code affiché ou de copier-coller le code affiché (ill. 3).

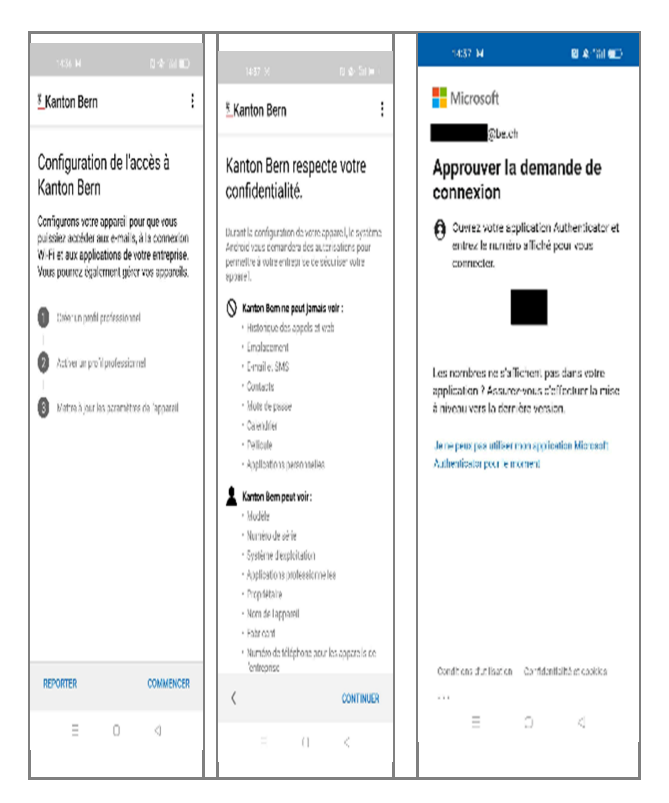

# Étape 4

Le profil de travail est maintenant configuré, cela prend un moment. Ensuite, vous pouvez commencer à configurer le portail d'entreprise Intune. Pour cela, vous devez taper sur "Suivant" et saisir à nouveau votre mot de passe (voir étape 2). Il peut arriver que vous deviez confirmer une nouvelle fois l'inscription avec l'application Microsoft Authenticator (ill. 3, dernier graphique).

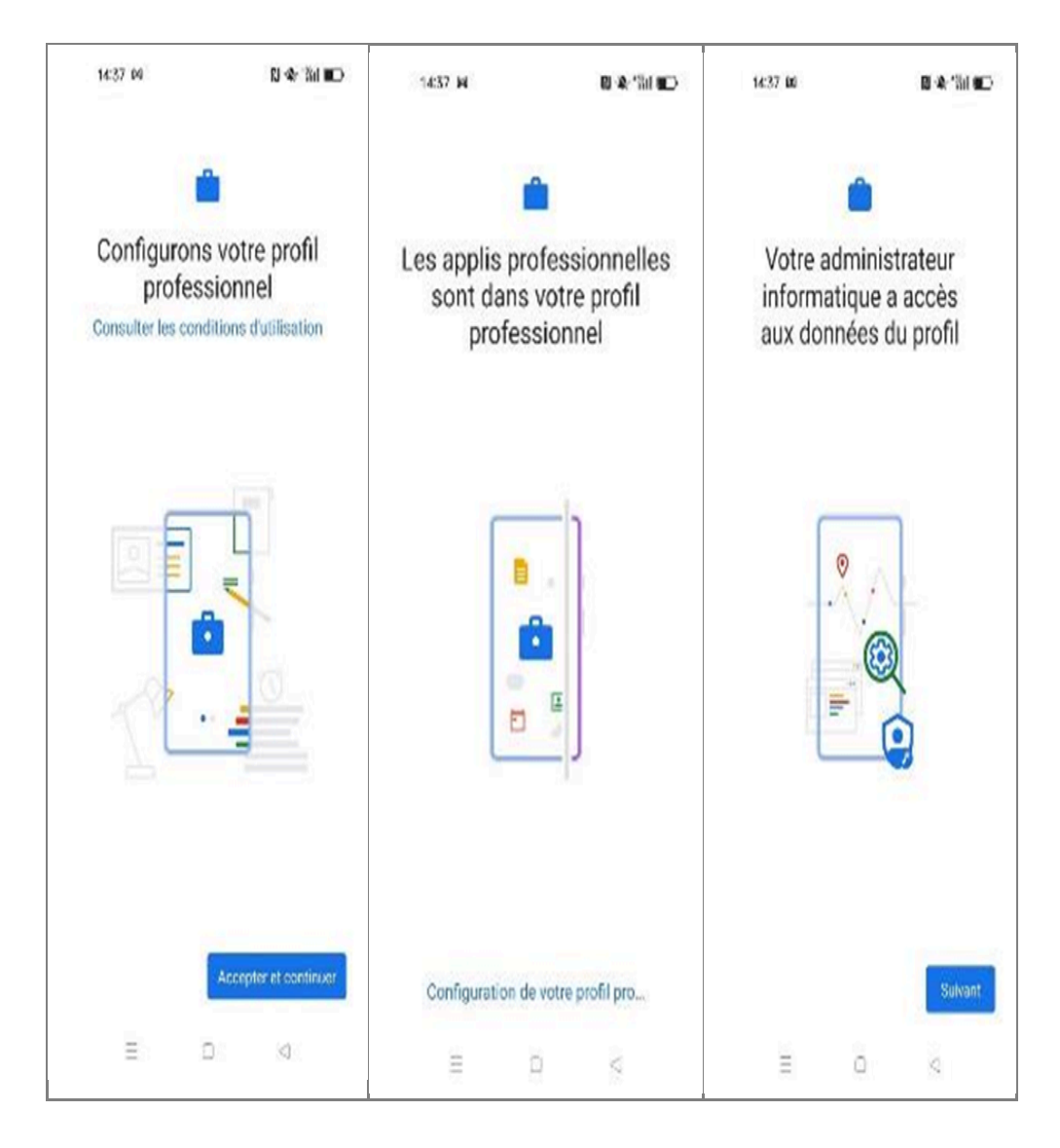

Une fois connecté, vous pouvez appuyer sur "Continuer" en bas à droite et votre profil de travail sera activé. Cela prend un moment..

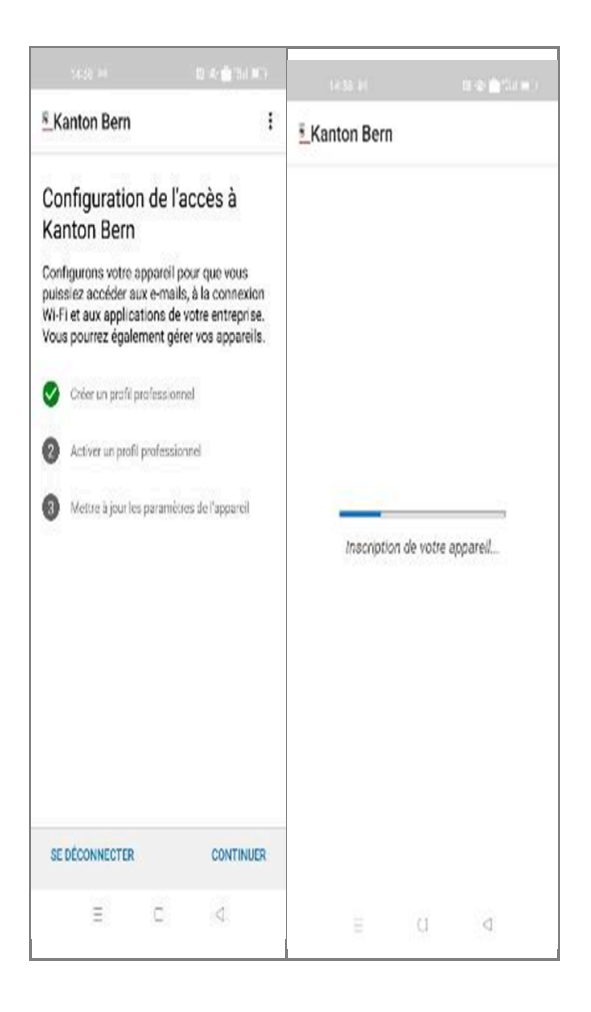

# Étape 6: (cette étape n'apparaît pas sur tous les appareils et ne doit être effectuée que si nécessaire).

L'étape suivante consiste à activer les paramètres de l'appareil. Vous pouvez appuyer sur "Continuer". Il se peut maintenant que vous deviez confirmer les paramètres de l'appareil pour pouvoir continuer. Si c'est le cas, vous devez appuyer sur "Confirmer les paramètres de l'appareil". Les paramètres de l'appareil sont maintenant confirmés, cela peut prendre un moment (ill. 6).

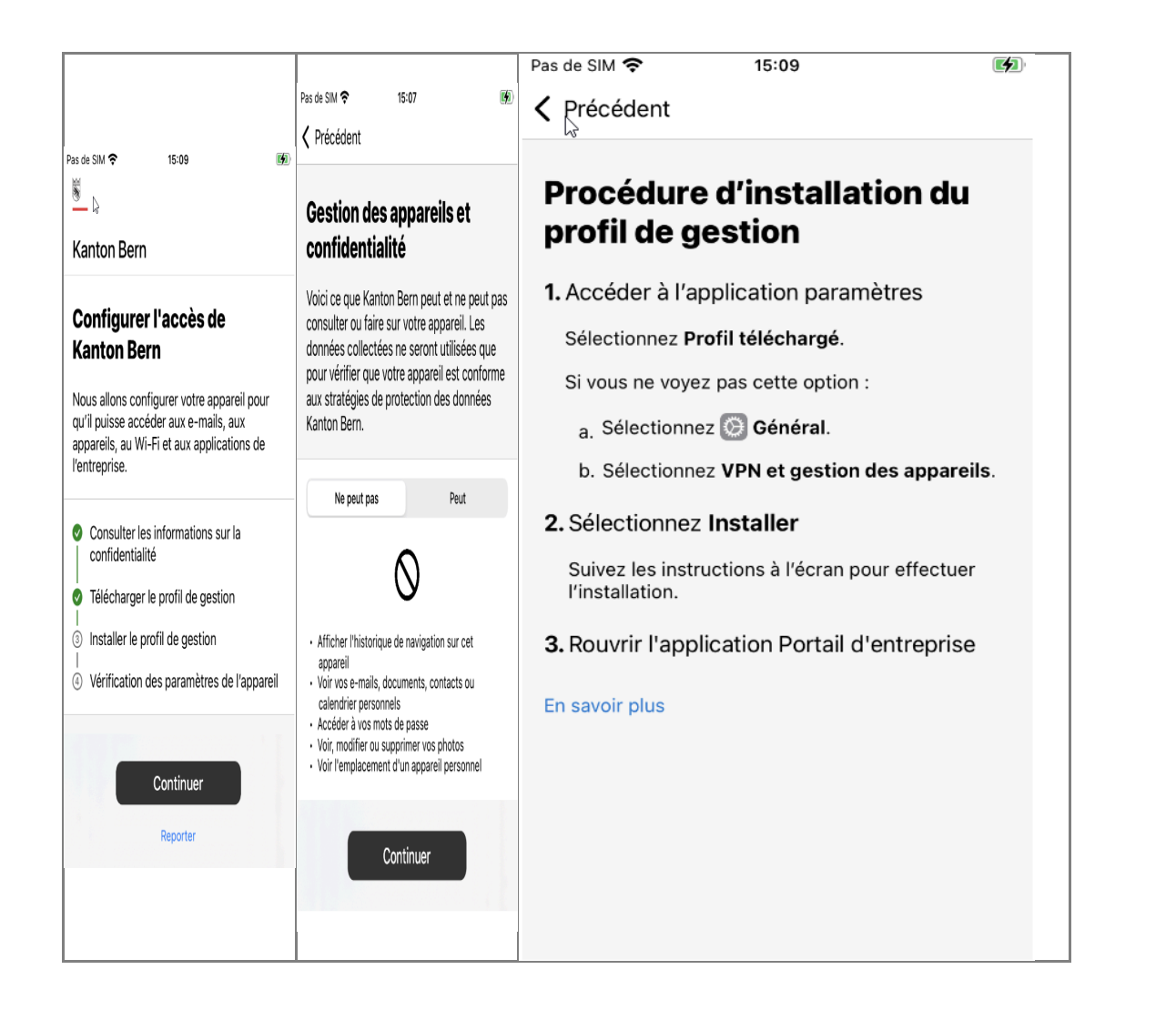

Lorsque cela est terminé, le message "Tout est fait !" s'affiche avec la date actuelle. Ensuite, la flèche en haut à gauche permet de revenir un pas en arrière pour terminer la configuration de l'appareil. Votre appareil est maintenant configuré et peut être terminé en appuyant sur "Terminé". La configuration suivante pour le nouveau travail doit être confirmée avec "OK" et la configuration du profil de travail est terminée (ill. 7).

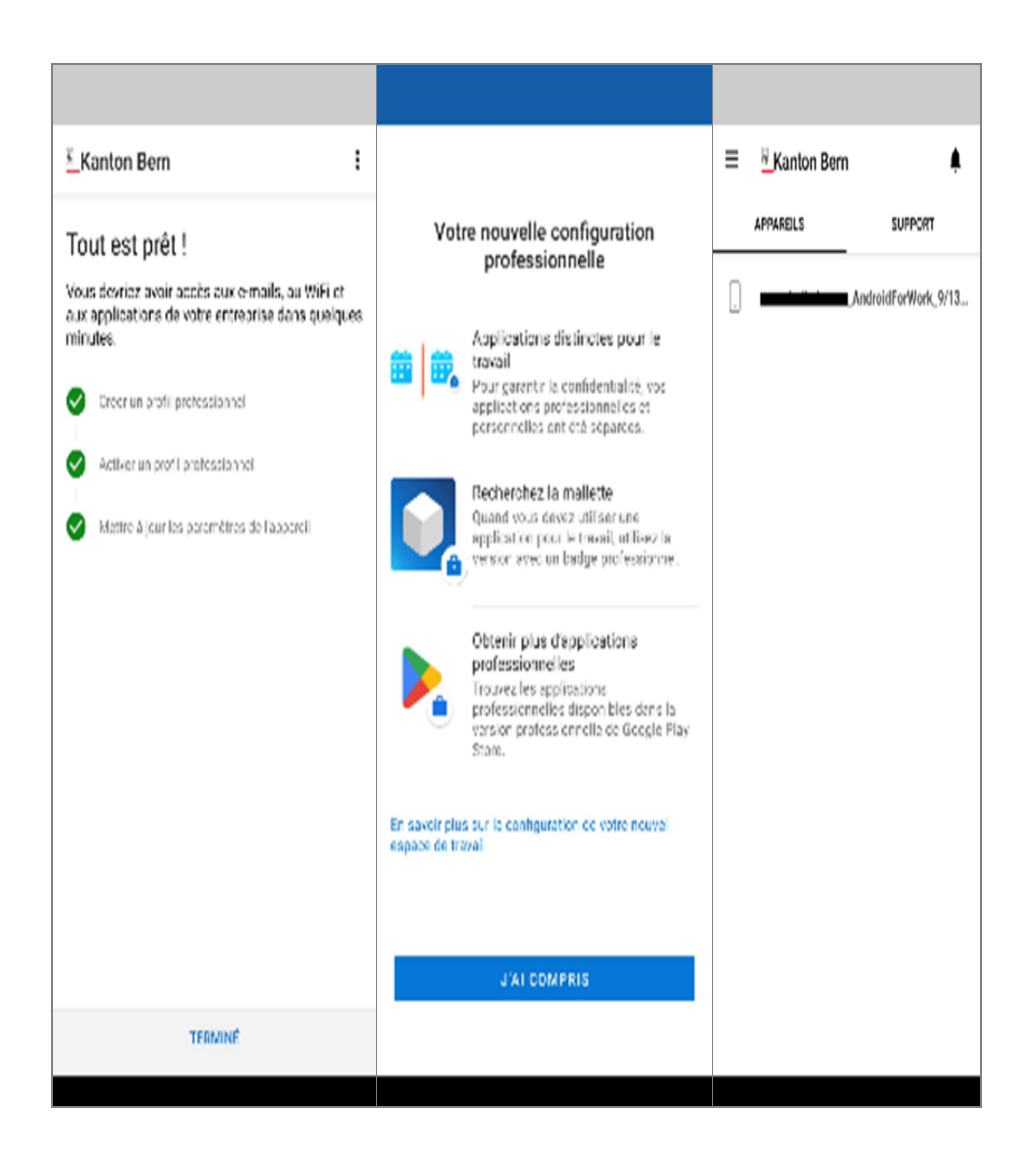

Pour que les e-mails soient synchronisés, vous devez vous connecter une fois à Gmail. Avant de pouvoir commencer la configuration, vous devez vous assurer que le tunnel VPN est activé. Ce n'est qu'ainsi que l'application de messagerie peut atteindre le serveur de messagerie. Trouvez l'application MSDefender et ouvrez-la. Sélectionnez un compte pour vous connecter.

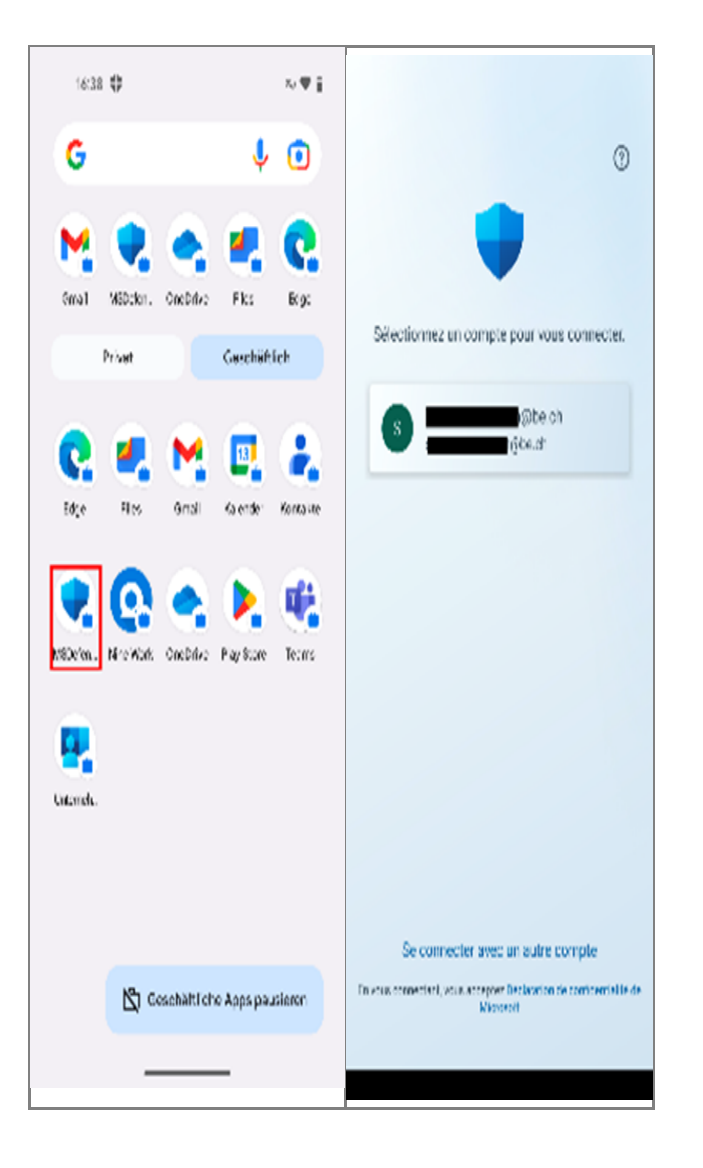

Sélectionnez « Accepter » pour consentir aux termes du contrat de licence de Microsoft Defender.

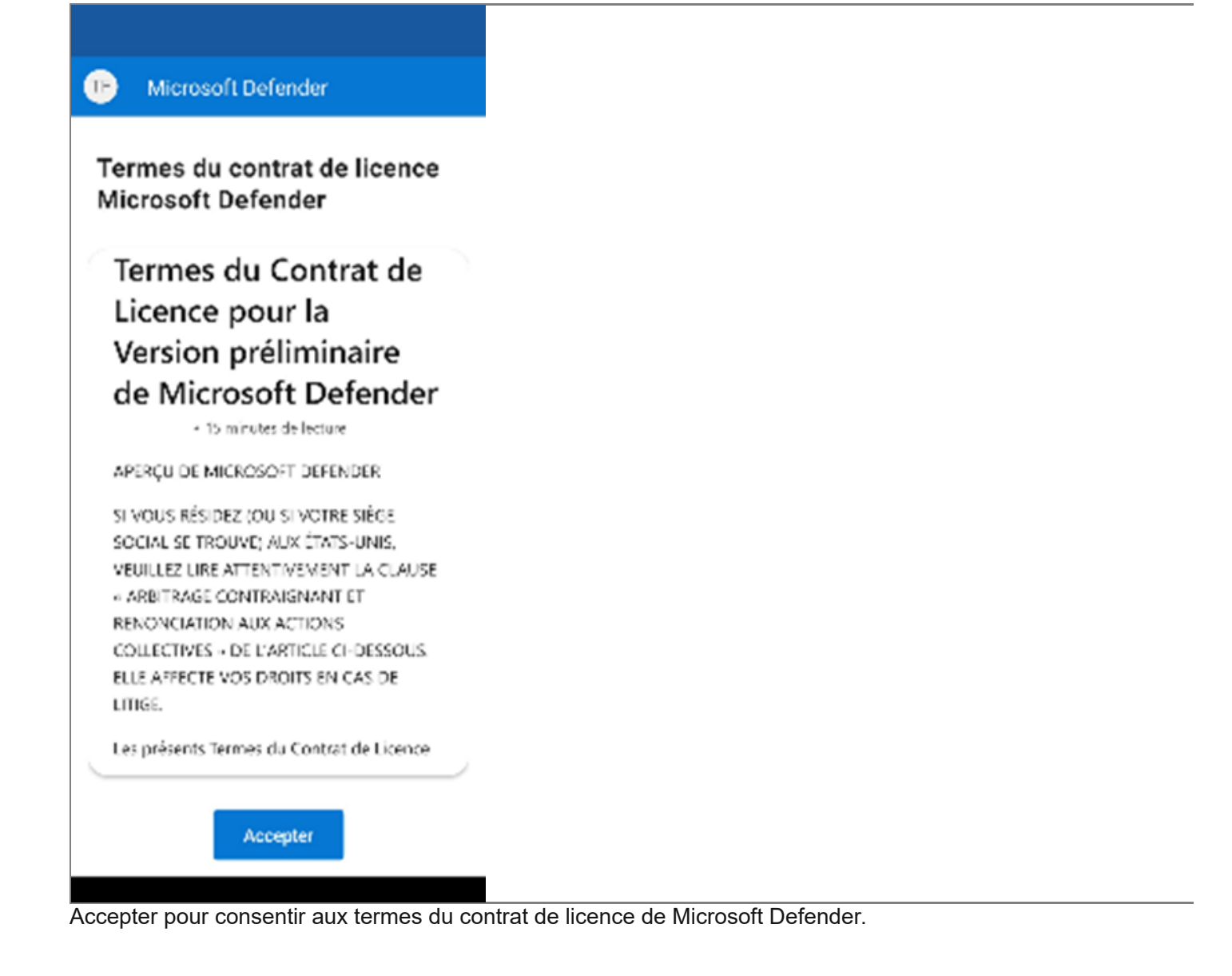

Confirmez en cliquant sur "Début" afin d'autoriser MS Defender à protéger votre appareil. La connexion VPN doit ressembler à l'illustration ci-dessous. Sinon, créez la connexion manuellement.

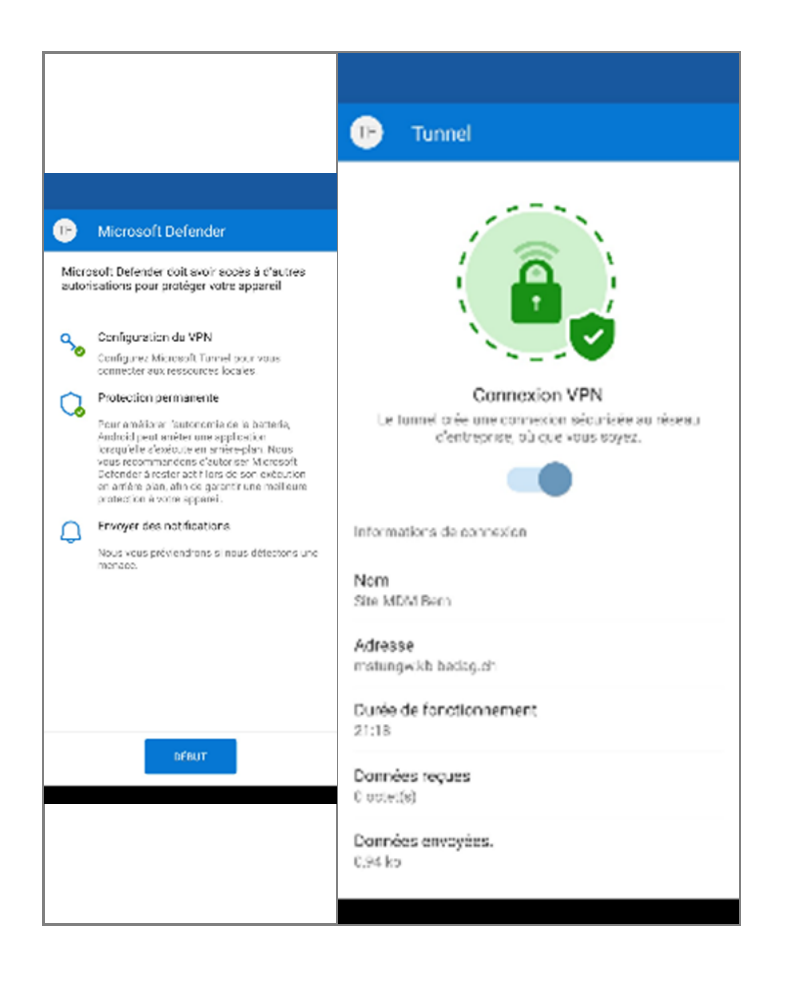

Vous pouvez maintenant procéder à la configuration de mail. Assurez-vous que l'application Gmail est installée. Sinon, attendez que l'application soit installée automatiquement. Ensuite, ouvrez l'application Gmail.

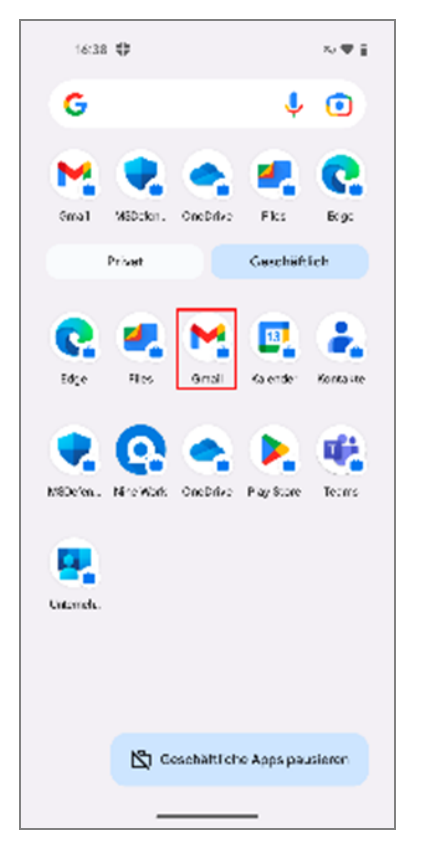

Après avoir ouvert l'application Gmail, tapez sur "OK" et sélectionnez ensuite "Ajouter une adresse e-mail".

|                                                                                            | Borthook Byshoo<br>Ugmal                                                    |
|--------------------------------------------------------------------------------------------|-----------------------------------------------------------------------------|
| M                                                                                          | Vous pouvez à présent ajouter toutes vos<br>adresses e mail. En savoir plus |
| Nouveautés de Gmail<br>Toutes ves fonctionnalités préférées dans une<br>nouvelle interface |                                                                             |
| ок                                                                                         |                                                                             |
|                                                                                            | ACCÉDER À GMAIL                                                             |

#### Étape 13

Sélectionnez « Exchange et Office 365 ».

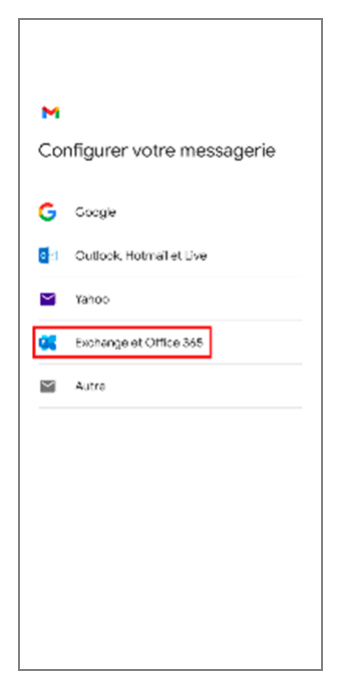

#### Étape 14:

Saisissez votre adresse de messagerie et cliquez sur « Configurer manuellement l'adresse ».

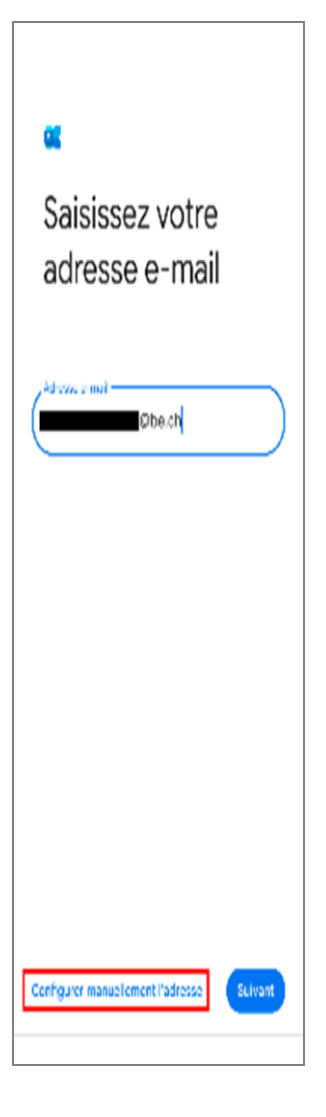

# Étape 15:

Saisissez les informations suivantes :

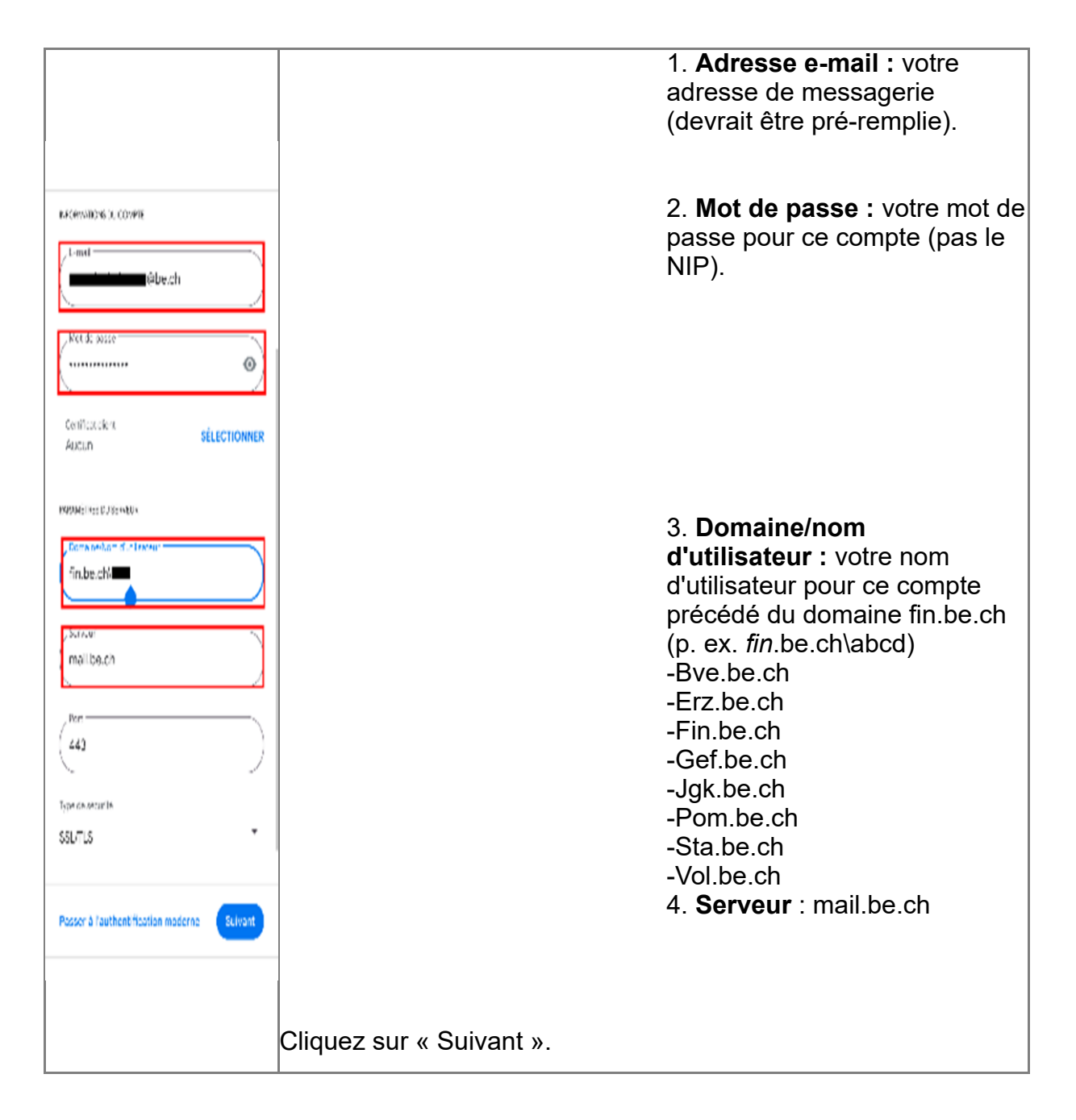

Votre compte a maintenant été ajouté. Ouvrez-le en cliquant sur « Accéder à Gmail ».

| Bourtook Byshoo<br>Øgmal                                                    |  |
|-----------------------------------------------------------------------------|--|
| Vous pouvez à présent ajouter toutes vos<br>adresses e mail. En savoir plus |  |
| <b>≝</b> B @ba.ch                                                           |  |
| + Ajouter une autre adresse e-mail                                          |  |
|                                                                             |  |
|                                                                             |  |
|                                                                             |  |
|                                                                             |  |
|                                                                             |  |
|                                                                             |  |
| ACCÉDER À GMAIL                                                             |  |

Si les messages sont nombreux, leur téléchargement peut prendre quelques minutes.

En principe, seuls les messages des deux dernières semaines sont affichés. Si vous souhaitez en voir plus, modifiez les paramètres correspondants de votre compte dans l'appli.

| =        | Rechercher dens les messages                                                                | ()                   |
|----------|---------------------------------------------------------------------------------------------|----------------------|
| Eoîte da | réception                                                                                   |                      |
| ষ্ঠ      | Appuyer sur l'image d'un<br>expéditeur pour selectionner la<br>conversation correspondante. | Ignorer              |
| ¢        | Appuyez pour receivoir des<br>notifications lors de l'arrivée de<br>nouveaux massages.      | Ignorer              |
| R        | FIN-KA<br>Sie hatten einen Anruf von                                                        | 10 ce:46             |
| R        | FIN-KA<br>Sie hatten alten Arruf von L                                                      | 10 11 sept.          |
| U        | Halio Zusamman We bareits am Te                                                             | ë 11≪px.<br>arrime P |
|          |                                                                                             |                      |
|          |                                                                                             |                      |
|          |                                                                                             |                      |
|          | / Nouveau n                                                                                 | nessage              |
|          |                                                                                             |                      |

ATTENTION : La synchronisation de vos e-mails peut prendre jusqu'à 10 minutes. Il est également possible qu'en raison d'une connexion WLAN, la connexion réseau soit trop faible pour la configuration initiale. Dans ce cas, passez aux données mobiles et réessayez.